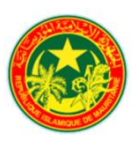

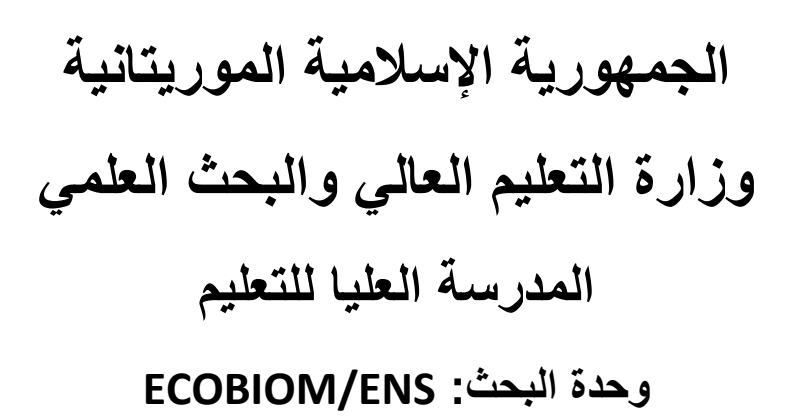

## دليل ترجمة البرامج IPCC 2006

Version 2.92

الأستاذ : سيداتي الداه أيد

## مذكرة فنية لترجمة برنامج IPCC2006

للحصول على النسخة الجديدة من برنامج حصر انبعاثات الدفيئة IPCC 2006 ver. 2.92 اتبع الخطوات التالية :

التنزيل

- افتح موقع IPCC وانتقل مباشرة إلى برنامج الجرد «https://www.ipcc-nggip.iges.or.jp/software/index.html»؛
  - الإصدار 2.92 يعطى خيارين للتنزيل حسب طاقة استيعاب جهازك و هما:
    - Ver. 2.92 IPCC Inventory Software 64bit •
    - Ver. 2.92 IPCC Inventory Software 32bit
      - بمجرد النقر على أيهما تختار يبدأ التنزيل
        - التثبيت

•

- عند اكتمال التنزيل ، انقر نقرًا مزدوجًا على ملف التثبيت الذي قمت بتنزيله واتبع التعليمات حتى اكتمال التثبيت
  - افتح البرنامج بمجرد اكتماله واستكمل التعليمات لإكمال حساب المستخدم الخاص بك.
    - تحقق في علامة التبويب Application/ language ، ستجد أن اللغات الموجودة هي الإنجليزية والسلوفاكية.
      - تأكد من إغلاق برنامج IPCC 2006 الخاص بك.

| IPCC Inventory Software - U | TILISATEUR - [Work                                                                                                    | (sheets]                                                                                                    |                                                      |                                                                                                    |                                                                                                    |                                                                                                    |                                                                                                    |                                                                                                    |
|-----------------------------|----------------------------------------------------------------------------------------------------|----------------------------------------------------------------------------------------------------|------------------------------------------------------|----------------------------------------------------------------------------------------------------|----------------------------------------------------------------------------------------------------|----------------------------------------------------------------------------------------------------|----------------------------------------------------------------------------------------------------|----------------------------------------------------------------------------------------------------|
| Application Database        | Inventory Year                                                                                                    | Worksheets                                                                                                    | Reports                                              | Tools                                                                                                    | Export/Imp                                                                                                    | ort Administ                                                                                                    | trate Windo                                                                                                    | w Help                                                                                                    |
| Preferences                 |                                                                                                    |                                                                                                    |                                                      | _                                                                                                    | <del>-</del> 0.                                                                                                    | Fuel Combusti                                                                                                    | on Activities                                                                                                    |                                                                                                    |
| Language 🕨                  | English                                                                                                    |                                                                                                    |                                                      |                                                                                                    | ^                                                                                                    | Worksheet                                                                                                    |                                                                                                    |                                                                                                    |
| Exit                        | C1                                                                                                    |                                                                                                    |                                                      |                                                                                                    |                                                                                                    | Sector:                                                                                                    | Energy                                                                                                    |                                                                                                    |
|                             | Slovak (Slov                                                                                                    | /akia)                                                                                                    |                                                      |                                                                                                    |                                                                                                    | Category:                                                                                                    | Fuel Comb                                                                                                    | ustion Activ                                                                                                    |
| 🕀 1.A.1.a - Main Act        |                                                                                                    | Subcategory                                                                                                    | r: 1.A.1.a.ii -                                      | Heat Plants                                                                                                    |                                                                                                    |                                                                                                    |                                                                                                    |                                                                                                    |
| 1.A.1.a.i - Elec            |                                                                                                    | Sheet:                                                                                                    | CO2. CH4                                             | and N2O fr                                                                                                    |                                                                                                    |                                                                                                    |                                                                                                    |                                                                                                    |
| - 1A1aii - Co               | Data                                                                                                    |                                                                                                    |                                                      |                                                                                                    |                                                                                                    |                                                                                                    |                                                                                                    |                                                                                                    |
| 1.A.1.a.iii - He            | at Plants                                                                                                    |                                                                                                    |                                                      |                                                                                                    |                                                                                                    | Fuel Type                                                                                                    | Liquid Fuels                                                                                                    |                                                                                                    |
|                             |                                                                                                    |                                                                                                    |                                                      |                                                                                                    |                                                                                                    |                                                                                                    |                                                                                                    |                                                                                                    |
|                             | IPCC Inventory Software - U<br>Application Database<br>Preferences<br>Language<br>Exit<br>D 1A1.a. Main Act<br>1A1.ai: Elec<br>1A1.ai: Elec<br>1A1.ai: He | I PCC Inventory Software - UTILISATEUR - (Worl<br>2 Application Database Inventory Year<br>Preferences<br>Language English<br>Exit English<br>Slovak (Si)<br>□ 1.4.1 a Main Actinyt Exemption<br>□ 1.4.1 a. i Decricity Generation<br>□ 1.4.1 a. i Decricity Generation<br>□ 1.4.1 a. i Main Catholice Heat and Po-<br>□ 1.4.1 a. i Main Catholice Heat and Po-<br>□ 1.4.1 a. ii Charlow Heat and Po-<br>□ 1.4.1 a. ii Charlow Heat A. iii Charlow Heat A. iii Charlow Heat A. iii Charlow Heat A. iii Charlow Heat A. iii Charlow Heat A. iii Charlow Heat A. ii | IPCC Inventory Software - UTILISATEUR - [Worksheets] | IPCC Inventory Software - UTILISATEUR - [Worksheets]  Application Database Inventory Vear Worksheets Reports  Preferences Language ↓ Urit English Exit Slovak (Slovakia)  Git 1.1 a - Main Activity Exercision  1.1 a - Exercisity Generation  1.1 a - Exercisity Generation  1.1 a - Stain - Activity Exercision  1.1 a - Stain - Stain Production  1.1 a - Stain - Stain Production  1.1 a - Stain Production  1.1 a - Stain Production  1.1 a - Stain P | IPCC Inventory Software - UTILISATEUR - [Worksheets]         2 Application       Database         1 Application       Database         1 Application       Database         1 Application       Database         1 Application       Database         1 Application       Database         1 Application       Database         1 Application       Database         1 Application       Database         1 Application       Database         1 At a - Main Accouncy Letterion yand Heat Production         1 A 1 as - Monit Application       Database         1 A 1 as - Monit Application       Database         1 A 1 as - Monit Application       Database         1 A 1 as - Monit Application       Database         1 A 1 as - Monit Application       Database         1 A 1 as - Monit Application       Database         1 A 1 as in - Application       Database         1 A 1 as in - Monit Application       Database         1 A 1 as in - Monit Application       Database         1 A 1 as in - Monit Application       Database         1 A 1 as in - Monit Application       Database         1 A 1 as in - Monit Application       Database         1 A 1 as in - Monin Application       Database | IPCC Inventory Software - UTILISATEUR - [Worksheets]         Paplication       Database Inventory Year       Worksheets       Reports       Tools       Export/Imp         Preferences       English       A       Slowak(Storekia)       A         Dist       Slowak(Storekia)       A       A       A         Image: Image in the store in the store in the | IPCC Inventory Software - UTILSATEUR - [Worksheets]         2       Application       Database       Inventory Year       Worksheets       Reports       Tools       Export/Import       Administration         1       Performance       Image + Market       English       Image + Market       Fuel Conduction         1       Data       Market/Mitteet/Discoveraion       Image + Market/Mitteet/Discoveraion       Image + Market/Mitteet/Discoveraion       Sector: Sector: Sec | IPCC Inventory Software - UTILISATEUR - [Worksheets]         2       Application       Database Inventory Vear Worksheets       Reports       Tools       Export/Import       Administrate       Windsheets         Performance       English       English       Social (Socialization)       Fuel Combustion Administrate       Windsheet         E1 At a - Main Achrity Electronity Greeneding       Ford Production       Ford Comparison       Social (Socialization)         1       At a - Main Achrity Electronity Greeneding       Tools Export       Social (Socialization)         1       At a - Main Achrity Electronity Greeneding       Tools Export       Social (Socialization)         1       At a - Combustion (CHP)       Total - Combustion)       Social (Socialization)       Social (Socialization)         1       At a - Combustion (CHP)       Total - Combustion)       Social (Socialization)       Social (Socialization)         1       At a - Main Activity Electronicity Greeneding       Total - Combustion)       Social (Socialization)       Social (Socialization)         1       At a - Combustion)       Total - Combustion       Social (Socialization)       Social (Socialization)         1       At a - Combustion)       Total - Combustion       Social (Socialization)       Social (Socialization)         1       At a - Combustion)       < |

الجديد في برنامج IPCC 2006 (اللغتان العربية والفرنسية) بمجرد نثبيت الإصدار 2.92 ، اتبع الخطوات التالية:

الخطوة 1: إظهار المجلدات المخفية

في مستكشف Windows ، انتقل إلى لوحة العرض وانقر فوق الخيار المشار إليه بسهم في الشكل أدناه.

| 💻   📝 🔚 🖛   CePC                                                     |                                                                                                    |                  |                                                                             |                                      |                 | -               |            | ×   |
|----------------------------------------------------------------------|----------------------------------------------------------------------------------------------------|------------------|-----------------------------------------------------------------------------|--------------------------------------|-----------------|-----------------|------------|-----|
| Fichier Ordinateur Affichage                                         |                                                                                                    |                  |                                                                             |                                      |                 |                 |            | ^ 🕐 |
| Volet de visualisation<br>Volet de<br>navigation                     | Icônes moyennes     Petites icônes     A       Iste     Ist Détails     V       Ist Mosaïques     Ist Contenu     V | Trier<br>par •   | Cases à cocher des éléments Extensions de noms de fichiers éléments masqués | Masquer les éléments<br>sélectionnés | <b>D</b> ptions | $\triangleleft$ |            | 3   |
| Volets                                                               | Disposition                                                                                                    | Affichage actuel | Afficher/Masqu                                                              | er                                   |                 |                 |            |     |
| $\leftarrow \rightarrow \checkmark \uparrow$ $\blacksquare$ > CePC > |                                                                                                    |                  |                                                                             | 5 V                                  | ,∕⊂ Rec         | hercher dar     | ns : Ce PC | 2   |

ستظهر انافذة خيارات المجلدات ، حدد علامة التبويب "إظهار الملفات والمجلدات المخفية" المشار إليه بسهم في الشكل أدناه

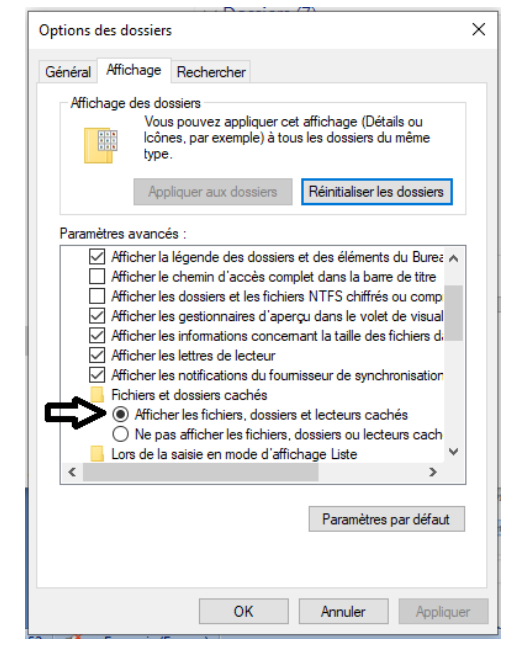

سيظهر مجلد ProgramData لدى فتح محرك الأقراص C بجهاز الكمبيوتر الخاص بك. كما يظهر الشكل أدناه

| Volet de visual<br>Volet de mavigation - | isation | Très grandes icônes Cônes moyennes Liste | Grandes icô<br>Petites icôn<br>EE Détails | nes ^<br>es ¥            | Trier<br>par • | -<br> -<br> - | Cases à cocher<br>Extensions de<br>Éléments mass | r des éléments<br>noms de fichier<br>qués | S<br>Masquer les élém<br>sélectionnés | ents | Option | ]<br>ns |
|------------------------------------------|---------|------------------------------------------|-------------------------------------------|--------------------------|----------------|---------------|--------------------------------------------------|-------------------------------------------|---------------------------------------|------|--------|---------|
| Volets                                   |         | Dis                                      | osition                                   |                          | Affichage a    | ctuel         |                                                  | Afficher/Maso                             | luer                                  |      |        |         |
| ← → ~ ↑ ≦→ CeP                           | C → Dis | que local (C:)                           |                                           |                          |                |               |                                                  |                                           | ~                                     | ъ    | Q      | Rec     |
| 🖈 Accès rapide                           | Nom     | ^                                        |                                           | Modifié le<br>31/01/2021 | 08:14          | Typ           | pe<br>ossier de fichiers                         | Taille                                    |                                       |      |        |         |
| 🔜 Bureau 🛛 🖈                             | MS      | OCache                                   |                                           | 07/01/2021               | 13:31          | Do            | ossier de fichiers                               |                                           |                                       |      |        |         |
| 👆 Téléchargements 🖈                      | Per     | Logs                                     |                                           | 29/01/2021               | 17:22          | Do            | ossier de fichiers                               |                                           |                                       |      |        |         |
| 🔯 Documents 🛛 🖈                          | Pro     | gramData                                 |                                           | 20/02/2021               | 21:38          | Do            | ossier de fichiers                               |                                           |                                       |      |        |         |
| 📰 Images 🛛 🖈                             | Pro     | grammes                                  |                                           | 20/02/2021               | 21:37          | Do            | ossier de fichiers                               |                                           |                                       |      |        |         |
| CH_Mars2021                              | Pro     | grammes (x86)                            |                                           | 18/02/2021               | 11:35          | Do            | ossier de fichiers                               |                                           |                                       |      |        |         |
| DD                                       | Utili   | sateurs                                  |                                           | 04/01/2021               | 17:31          | Do            | ossier de fichiers                               |                                           |                                       |      |        |         |
| H-Charghi                                | - Win   | dows                                     |                                           | 12/03/2021               | 19:01          | Do            | ossier de fichiers                               |                                           |                                       |      |        |         |
| Nutrition                                |         |                                          |                                           |                          |                |               |                                                  |                                           |                                       |      |        |         |
| OneDrive                                 |         |                                          |                                           |                          |                |               |                                                  |                                           |                                       |      |        |         |
| Ce PC                                    |         |                                          |                                           |                          |                |               |                                                  |                                           |                                       |      |        |         |

الخطوة الثانية: إضافة اللغتين العربية والفرنسية إلى برنامج IPCC 2006

| I V I FC2006Software                                  |                                                                         |                                                   |                |                                                 |                                                             |                                             |          |  |  |  |  |
|-------------------------------------------------------|-------------------------------------------------------------------------|---------------------------------------------------|----------------|-------------------------------------------------|-------------------------------------------------------------|---------------------------------------------|----------|--|--|--|--|
| Fichier Accueil Partag                                | e Affichage                                                             |                                                   |                |                                                 |                                                             |                                             |          |  |  |  |  |
| Volet de visua<br>Volet de Inavigation Volet des déta | lisation Très grandes icônes E<br>icônes moyennes<br>Liste<br>Dispositi | Grandes icônes<br>Petites icônes<br>Détails<br>on | Trier<br>par • | Cases à coche<br>Extensions de<br>Éléments mase | r des éléments<br>noms de fichiers<br>qués<br>Afficher/Masq | Masquer les éléments<br>sélectionnés<br>uer | Options  |  |  |  |  |
| ← → × ↑ 📙 > Ce P                                      | PC > Disque local (C:) > ProgramDat                                     | a > IPCC2006Software                              |                |                                                 |                                                             | ٽ ~                                         | . P Rech |  |  |  |  |
| a Annin muide                                         | Nom                                                                     | Modifié le                                        | Т              | ype                                             | Taille                                                      |                                             |          |  |  |  |  |
| Acces rapide                                          | ipcc2006                                                                | 17/09/2019                                        | 10:49 N        | Aicrosoft Office A                              | 15 132 Ko                                                   |                                             |          |  |  |  |  |
| Eureau 🖈                                              | ipcc2006 2182021113414                                                  | 29/01/2021                                        | 16:53 N        | Aicrosoft Office A                              | 15 304 Ko                                                   |                                             |          |  |  |  |  |
| 👆 Téléchargements 🖈                                   | ipcc2006 blank v269                                                     | 17/09/2019                                        | 10:49 N        | Aicrosoft Office A                              | 15 100 Ko                                                   |                                             |          |  |  |  |  |
| 🗎 Documents 🛛 🖈                                       | ipcc2006 dummy v269                                                     | 17/09/2019                                        | 10:49 N        | /icrosoft Office A                              | 17 728 Ko                                                   |                                             |          |  |  |  |  |
| 📰 Images 🛛 🖈                                          | ipcc2006 translations                                                   | 11/03/2021                                        | 20:24          | /licrosoft Office A                             | 19 452 Ko                                                   |                                             |          |  |  |  |  |
| CH Mars2021                                           |                                                                         | 13/03/2021                                        | 22:50 N        | Aicrosoft Office A                              | 20 900 Ko                                                   |                                             |          |  |  |  |  |
| 00                                                    | Trans_mng_languages                                                     | 20/06/2019                                        | 07:43          | /icrosoft Office A                              | 352 Ko                                                      |                                             |          |  |  |  |  |
| U Chambi                                              |                                                                         |                                                   |                |                                                 |                                                             |                                             |          |  |  |  |  |
| -Charghi                                              |                                                                         |                                                   |                |                                                 |                                                             |                                             |          |  |  |  |  |
| Nutrition                                             |                                                                         |                                                   |                |                                                 |                                                             |                                             |          |  |  |  |  |
| <ul> <li>OneDrive</li> </ul>                          |                                                                         |                                                   |                |                                                 |                                                             |                                             |          |  |  |  |  |
| 💻 Ce PC                                               |                                                                         |                                                   |                |                                                 |                                                             |                                             |          |  |  |  |  |

1. انتقل إلى ملف IPCC2006Software التقل إلى ملف

- استبدل قاعدة بيانات ipcc2006\_translations.accdb القديمة بالقاعدة المرفقة التي نقتر حها (يجب التأكد من إغلاق البرنامج عند الاستبدال) ؛
  - افتح برنامج IPCC 2006 الخاص بك
  - 4. انتقل إلى التطبيق / اللغة ، وستجد أنه بالإضافة إلى اللغتين الإنجليزية والسلوفاكية ، فإن العربية والفرنسية موجودة بالفعل كما يظهر الشكل أدناه.

| (i) I         | IPCC Inventory Software - IPCC1 - [Worksheets]                                                              |                               |                                |                  |                           |                             |                                      |                                  |                 |                           |                      |                       |                      |            |  |  |
|---------------|----------------------------------------------------------------------------------------------------|-------------------------------|--------------------------------|------------------|---------------------------|-----------------------------|--------------------------------------|----------------------------------|-----------------|---------------------------|----------------------|-----------------------|----------------------|------------|--|--|
|               | Application                                                                                                 | Database                      | Inventory Year                 | Worksheets       | Report                    | s Tools                     | Expor                                | t/Import Admini                  | strate Wine     | dow Help                  |                      |                       |                      |            |  |  |
| 200           | Preferen                                                                                                    | ces                           |                                | _                | - <del>-</del> - <b>-</b> | Fuel Comb                   | ustion A                             | Activities                       |                 |                           |                      |                       |                      |            |  |  |
| ergy<br>A - F | Languag<br>Exit                                                                                             | Language Arabic ^             |                                |                  |                           | Worksheet<br>Sector: Energy |                                      |                                  |                 |                           |                      |                       |                      |            |  |  |
| )- 1.A        | 1 A 1 a Main /                                                                                              | Nativity Electr               | Erench (Fra                    | 0(e)             |                           | Category                    | Category: Fuel Combustion Activities |                                  |                 |                           |                      |                       |                      |            |  |  |
|               | 1.A.1.a - Main /                                                                                            | lectricity Ge                 | Slovak (Slov                   | rakia)           | Sheet:                    | jory.                       | CO2, CH4 and N2O                     | from fuel comb                   | ustion by sourc | ce catego                 | ries - Tier 1        |                       |                      |            |  |  |
|               | - 1.A.1.a.iii - Heat Plants                                                                                 |                               |                                |                  |                           |                             | e Liq                                | uid Fuels                        | ~               | Uncertai                  | nties for l          | iquid Fuels           |                      |            |  |  |
|               | -1.A.1.b - Petrol                                                                                           | eum Refining                  | d Eucle and Other E            | inorau Industria | Liquid                    | d Eucls Energy Consumption  |                                      |                                  |                 | CO2                       |                      |                       |                      |            |  |  |
|               | I.A.I.c - Manufacture of Solid Fuels and Other Energy industries     I.A.I.c.i - Manufacture of Solid Fuels |                               |                                |                  |                           |                             |                                      |                                  | 57              |                           |                      |                       |                      |            |  |  |
| ŀ 1,4         | 1.A.1.c.ii - 0<br>A2 - Manufacturi                                                                          | Other Energy<br>ng Industries | Industries<br>and Construction |                  |                           |                             |                                      | A<br>Consumption                 |                 | B<br>Conversion<br>Factor | C<br>Consu<br>mption | D<br>CO2<br>Emission  | Z<br>Amount          | C(<br>Emis |  |  |
|               | - 1.A.2.a - Iron a<br>- 1.A.2.b - Non-F                                                                     | nd Steel<br>errous Metal      | S                              |                  |                           |                             |                                      | (Mass, Volume or<br>Energy Unit) | Consumptio      | (TJ/Unit)<br>(NCV)        | (TJ)<br>(C=A*<br>B)  | Factor<br>(kg CO2/TJ) | Captured<br>(Gg CO2) | (Gg<br>E=C |  |  |
|               | -1.A.2.c - Chem<br>-1.A.2.d - Pulo I                                                                        | Icals<br>Paper and Pri        | int                            |                  |                           | Fu                          | el<br>Diono                          | 120 E 🦪                          | n Unit          | (2                        | 5525                 | 74100                 | 0                    | 409        |  |  |
|               | -1.A.2.e - Food                                                                                             | Processina, B                 | Beverages and Toba             | cco              |                           |                             | Jiese                                | 120,5 🥑                          | ug              | 43                        | 0540                 | 74100                 | 0                    | 403        |  |  |
| -             | -1.A.2.f - Non-M                                                                                            | etallic Minera                | als                            |                  |                           | Resid                       | Juai F                               | 211,44 🥑                         | Gg              | 40,4                      | 8042                 | //400                 | 0                    | 661        |  |  |
|               | 1.A.2.g - Trans                                                                                             | port Equipme                  | nt                             |                  |                           | *                           |                                      | 6                                | Gg              |                           |                      |                       |                      |            |  |  |
| -             | -1.A.2.h - Machi                                                                                            | nery                          |                                |                  |                           | Total                       |                                      |                                  |                 |                           |                      |                       |                      |            |  |  |
|               | 1.A.2.i - Mining (excluding fuels) and Quarrying                                                            |                               |                                |                  |                           |                             |                                      |                                  |                 |                           | 1406                 |                       |                      | 107        |  |  |
|               | -1.Α.2.j - Wood i<br>-1.Δ.2.k - Const                                                                       | and wood pro                  | oucis                          |                  |                           |                             |                                      |                                  |                 |                           |                      |                       |                      |            |  |  |
|               | -1.A.2.I - Textile                                                                                          | and Leather                   |                                |                  |                           |                             |                                      |                                  |                 |                           |                      |                       |                      |            |  |  |
|               | 1.A.2.m - Non-s                                                                                             | specified Indu                | ustrv                          |                  | × 1                       |                             |                                      |                                  |                 |                           |                      |                       |                      | _          |  |  |

اختر اللغة التي تناسبك

مع خالص الشكر و التقدير